## Skapa ett Google Formulär

## http://www.google.se

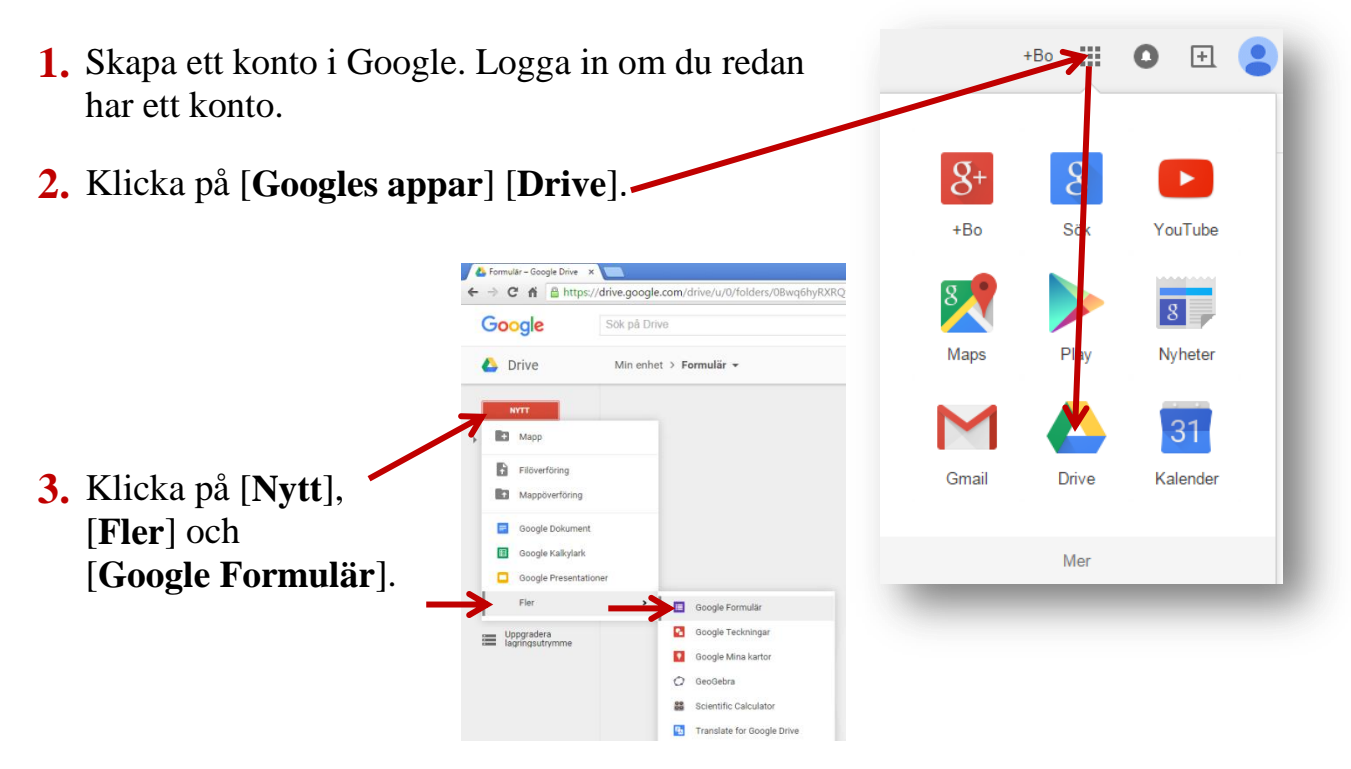

**4.** Skriv in enligt bilden.

|                    | ← Enkät vårterminen 2016 | Alla ändringar är sparade i<br>Drive |                                              |                |
|--------------------|--------------------------|--------------------------------------|----------------------------------------------|----------------|
| Namn på formuläret |                          |                                      |                                              |                |
|                    |                          |                                      | FRÅGOR SVAR                                  |                |
|                    | Namn på formuläret       | ]                                    | – Enkät vårterminen 2016                     |                |
| (                  | Skriv en fråga           |                                      | Frågeformulär                                |                |
|                    |                          |                                      | Hur gammal är du?                            | <b>O</b><br>Tr |
|                    | Välj svarsalternativ     |                                      | 0 20-29                                      |                |
|                    |                          | $\leq$                               | ○ 30-39 ×                                    | =              |
|                    | Skriv in alternativen    |                                      | ○ 50-59 ×                                    |                |
|                    |                          |                                      | ○ 60-69 ×                                    |                |
|                    |                          |                                      | Clagg till alternativ eller LÄGG TILL ÖVRIGT |                |
|                    |                          |                                      | Klicka här för att<br>lägga till ny fråga    |                |
|                    |                          |                                      |                                              |                |

5. Skriv en ny fråga, välj [Kort svar] och klicka på [Lägg till fråga].

|  | - Kort svar | -           |
|--|-------------|-------------|
|  |             |             |
|  |             |             |
|  |             |             |
|  |             | - Kort svar |

- 6. Skriv några frågor till.
- 7. När du är klar med frågorna så klickar du på knappen [**Skicka**], som finns i övre högra hörnet.
- 8. Skriv in mottagarnas e-postadresser.

| auresser.            | Skicka formulär                                | ×          |  |  |  |  |
|----------------------|------------------------------------------------|------------|--|--|--|--|
|                      | Skicka med 🔄 <>                                | 8⁺ f ⊻     |  |  |  |  |
|                      | E-posta                                        |            |  |  |  |  |
|                      |                                                |            |  |  |  |  |
|                      | bo.ekdahl@horby.se,                            |            |  |  |  |  |
| Skriv ämne           | i<br>Ämne                                      |            |  |  |  |  |
|                      | Enkät                                          |            |  |  |  |  |
| Skriv ett meddelande | Meddelanden                                    |            |  |  |  |  |
|                      | Hej!                                           |            |  |  |  |  |
|                      | Vill du svara på mina frågor. Tack på förhand. |            |  |  |  |  |
|                      | Med vänlig hälsning                            |            |  |  |  |  |
| Markera rutan        | F. L. Itig                                     |            |  |  |  |  |
|                      |                                                |            |  |  |  |  |
| Klicka på SKICKA     | Skicka med formuläret i e-postmeddelandet      |            |  |  |  |  |
|                      | Lägg till redigeringsbehöriga AVBRYT           | SKICKA     |  |  |  |  |
|                      | änge her du erhetet eem lärere?                | — Kort sva |  |  |  |  |

9. Du kan läsa svaren genom att klicka på [Svar] i formuläret.

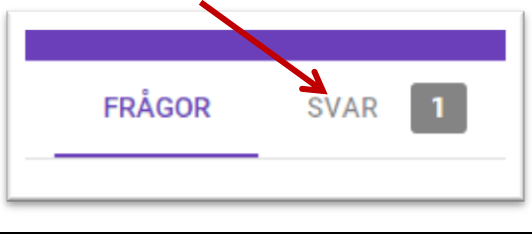